### MOODLE LOGIN INSTRUCTIONS AND COURSE ENROLLMENT

prepared by Jacek Polewczak (February 2011)

## Contents

1 7

- 1. Initial Login
- 2. Course enrollment

# 1. INITIAL LOGIN

Use your browser to open the following link:

### http://mathweb1.sandbox.csun.edu/moodle1/login

The following screen appears:

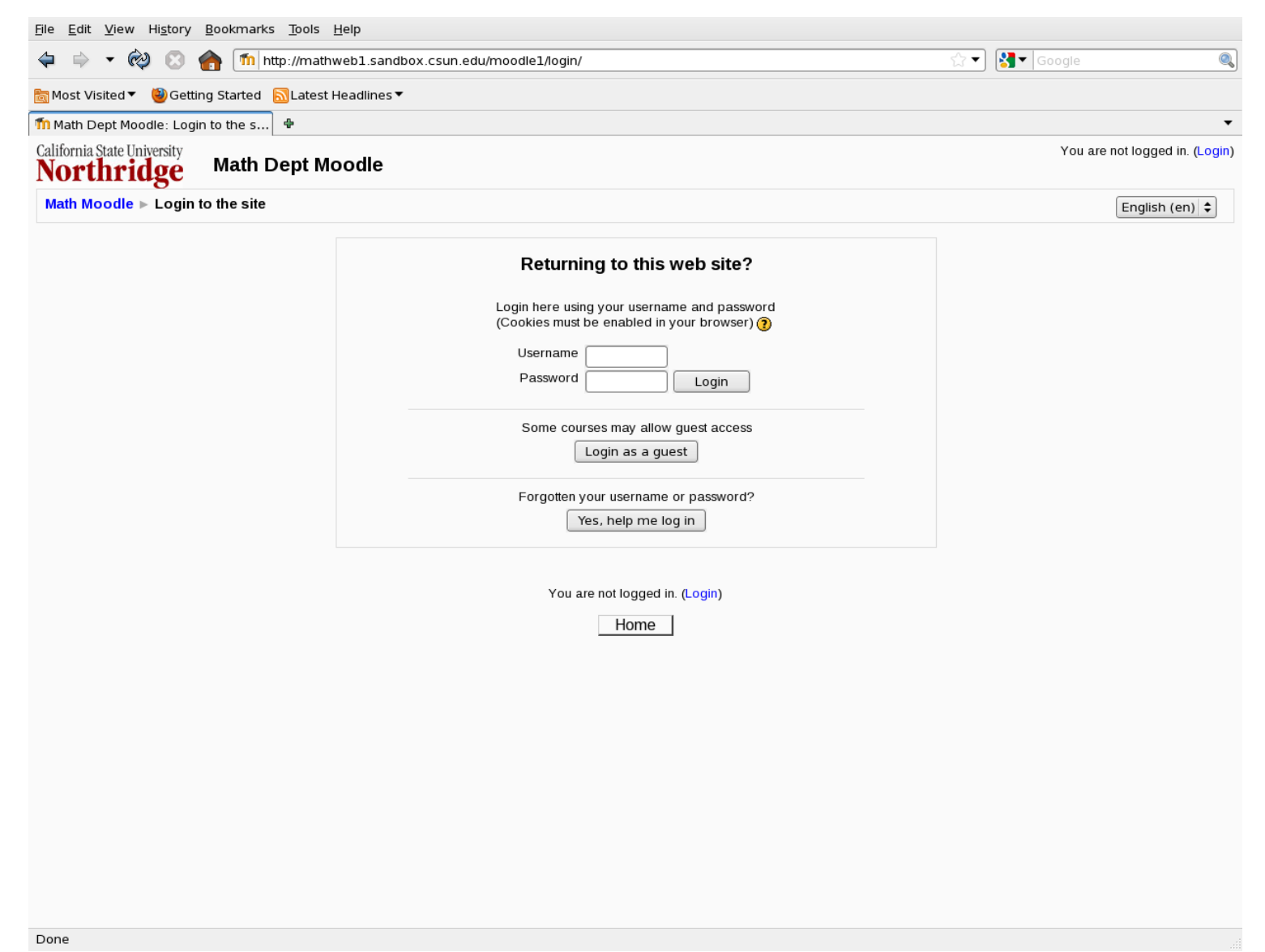

FIGURE 1. Initial login screen

Enter your CSUN User Id for username and CSUN's password.

| Please te | ell us mor | e about | yourself |
|-----------|------------|---------|----------|
|-----------|------------|---------|----------|

| eneral                       |                                                         |
|------------------------------|---------------------------------------------------------|
|                              | * Show Advanced                                         |
| First name*                  | John                                                    |
| Surname*                     | Doe                                                     |
| Email address*               | hcmth008@csun.edu                                       |
| Email display                | Allow only other course members to see my email address |
| Email activated              | This email address is enabled 🖨                         |
| City/town*                   | Northridge                                              |
| Select a country*            | United States                                           |
| Timezone                     | Server's local time                                     |
| Preferred language           | English (en)                                            |
| inture of                    |                                                         |
| icture of                    |                                                         |
| Current picture              | None                                                    |
| New nicture (Max size: 20MB) | Provec                                                  |
| Picture description          | BIOWSE                                                  |
|                              |                                                         |
| nterests                     |                                                         |
| List of interests 🧿          |                                                         |
|                              |                                                         |
|                              |                                                         |
| Optional                     |                                                         |
|                              | * Show Advanced                                         |
|                              |                                                         |
|                              | Update profile                                          |
|                              | There are required fields in this form marked*.         |

FIGURE 2. Personal information screen

Provide the information in the fields marked by red  $\star$ . The format of CSUN's student email address has one of the following formats:

john.doe.x@my.csun.edu, john.doe.xy@my.csun.edu, john.doe.xyz@my.csun.edu,

where x, y, z are digits: 0, 1, 2, 3, 4, 5, 6, 7, 8, or 9. The email addresses of the form hcmth008@csun.edu or john.doe@csun.edu are for instructors only.

You can also provide a valid email address different from CSUN's email address, however, make sure you can access your INBOX and your INBOX has no imposed restrictions on email addresses that can be received in your INBOX.

When you are done, select *Update profile* button.

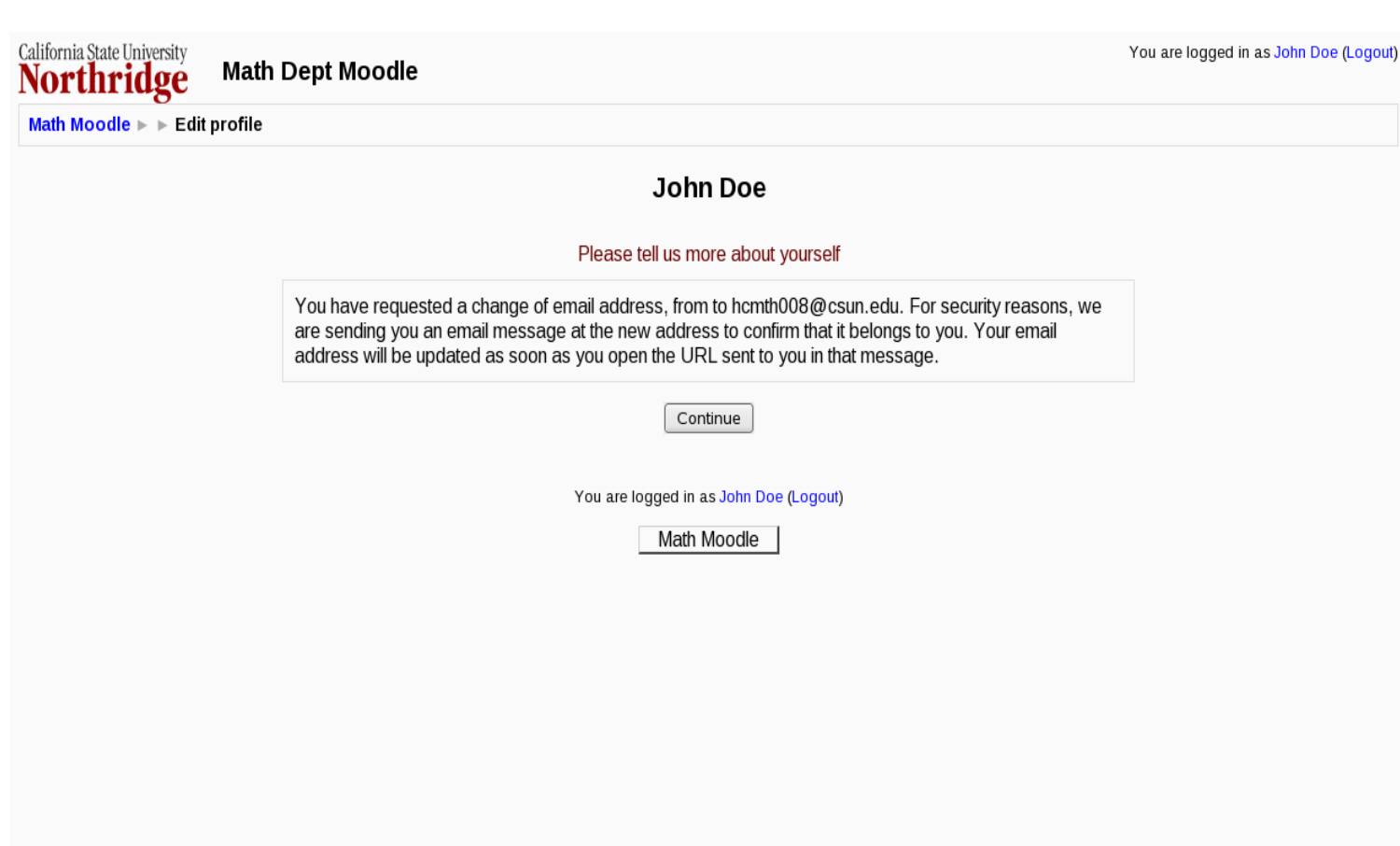

FIGURE 3. Confirmation screen

At this stage you should receive email in your INBOX (for the email address you have just entered) with the subject: *Confirmation of email update at Math Dept Moodle*.

You cannot proceed further without opening this email !!! This is only confirmation message, your email address will NOT be changed; it will only be registered in Math Dept Moodle. If instead you select *Continue* button, the following screen will appear, reminding you to open the link in the email sent to your INBOX. If you made a mistake or want to change something, click on Cancel email change and start again.

|                                 | John Doe                                                                               |
|---------------------------------|----------------------------------------------------------------------------------------|
|                                 | Please tell us more about yourself                                                     |
| Conoral                         |                                                                                        |
| General                         |                                                                                        |
|                                 | Show Advanced                                                                          |
| First name*                     | John                                                                                   |
| Surname*                        | Doe                                                                                    |
| Email address                   | Change pending. Open the link sent to you at hcmth008@csun.edu.<br>Cancel email change |
| Email display                   | Allow only other course members to see my email address $ \clubsuit$                   |
| Email activated                 | This email address is enabled                                                          |
| City/town*                      | Northridge                                                                             |
| Select a country*               | United States                                                                          |
| Timezone                        | Server's local time                                                                    |
| Preferred language              | English (en)                                                                           |
| Picture of                      |                                                                                        |
|                                 |                                                                                        |
| Current picture                 | None                                                                                   |
| Delete                          |                                                                                        |
| New picture (Max size: 20MB) () | Browse                                                                                 |
| Picture description             |                                                                                        |
| Interests                       |                                                                                        |
| List of interests               |                                                                                        |
| List of interests (?)           |                                                                                        |
|                                 |                                                                                        |
|                                 |                                                                                        |
| Optional                        |                                                                                        |
|                                 | Show Advanced                                                                          |
|                                 |                                                                                        |
|                                 |                                                                                        |

FIGURE 4. Change pending screen

Continue

The email you received looks like this:

Dear ,

You have requested a change of your email address for your user account at Math Dept Moodle. Please open the following URL in your browser in order to confirm this change.

http://mathweb1.sandbox.csun.edu/moodle1/user/emailupdate.php?key=MtxtK5SXY7R

After opening the provided link, the following screen appears:

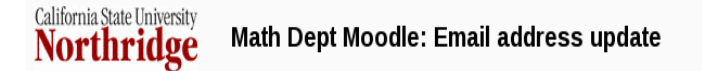

Email address of user John Doe was successfully updated to hcmth008@csun.edu.

FIGURE 5. Email address updated

Select *Continue* button, and you get back to your profile screen.

| John Doe                              |                                                 |  |  |  |  |
|---------------------------------------|-------------------------------------------------|--|--|--|--|
| Please tell us more about yourself    |                                                 |  |  |  |  |
| General                               | * Chow Advanced                                 |  |  |  |  |
| First name*                           |                                                 |  |  |  |  |
| Surname*                              |                                                 |  |  |  |  |
| Email address*                        | hcmth009@csup.edu                               |  |  |  |  |
| Email display                         |                                                 |  |  |  |  |
| Email activated                       |                                                 |  |  |  |  |
| City/town*                            |                                                 |  |  |  |  |
| Select a country*                     |                                                 |  |  |  |  |
|                                       |                                                 |  |  |  |  |
| Preferred Janquage                    |                                                 |  |  |  |  |
| i i i i i i i i i i i i i i i i i i i |                                                 |  |  |  |  |
| Picture of                            |                                                 |  |  |  |  |
| Current picture                       | None                                            |  |  |  |  |
| Delete                                |                                                 |  |  |  |  |
| New picture (Max size: 20MB) 🗿        | Browse                                          |  |  |  |  |
| Picture description                   |                                                 |  |  |  |  |
| Interests                             |                                                 |  |  |  |  |
| List of interests @                   |                                                 |  |  |  |  |
|                                       |                                                 |  |  |  |  |
|                                       |                                                 |  |  |  |  |
| Optional                              |                                                 |  |  |  |  |
|                                       | * Show Advanced                                 |  |  |  |  |
|                                       |                                                 |  |  |  |  |
|                                       | Update profile                                  |  |  |  |  |
|                                       | There are required fields in this form marked*. |  |  |  |  |

FIGURE 6. Profile screen

Finally, selection of *Update profile* button (this step is optional) will take you to Moodle's profile screen for your account where you can update your personal information, upload your picture, etc.

#### 2. Course enrollment

Use your browser to open the following link:

http://mathweb1.sandbox.csun.edu/moodle1/login

and login to Math Dept Moodle using your CSUN User Id for username and CSUN's password.

If you are not enrolled yet in any *Math Dept Moodle* course, the front page of Moodle lists all available courses. Select the one you want to enroll in:

| California State University<br>Northridge  | Math104 Spring 2011 |                                                                                                    | You are logged in as First Student (Logout) |  |  |  |
|--------------------------------------------|---------------------|----------------------------------------------------------------------------------------------------|---------------------------------------------|--|--|--|
| Math Moodle ► Courses ► Login to 104-S2011 |                     |                                                                                                    |                                             |  |  |  |
| Math104 Spring 2011<br>Teacher: J Polewcz  | ak                  |                                                                                                    |                                             |  |  |  |
|                                            | Enrolment key:      | This course requires an 'enrolment key' - a one-time password that you should have received from J Polewczak. |                                             |  |  |  |
|                                            |                     | You are logged in as First Student (Logout)<br>Home                                                           |                                             |  |  |  |

FIGURE 7. Enrollment screen

and enter the *enrollment key* provided by your instructor. Selecting *Enroll me in this course* button will take you to the course.

If you are already enrolled in at least one course, after the logging process you will see the list of your courses. If you want to enroll in an additional course, use *Search courses* field to find the one you are interested in, or select *All courses* to see the list of all available courses.